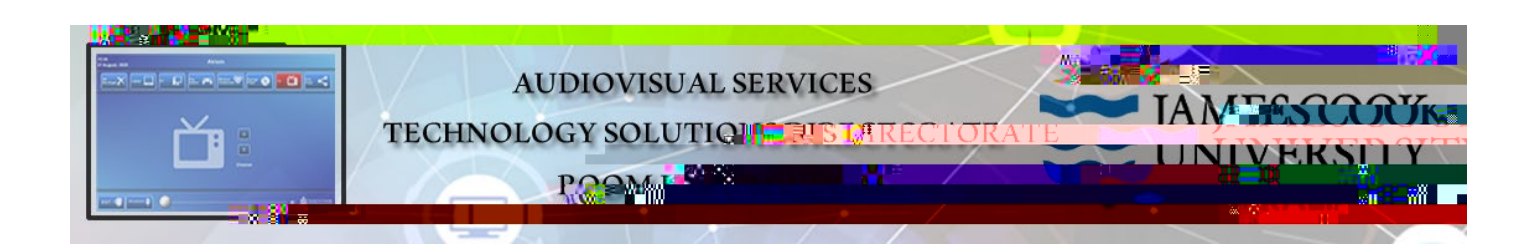

## Zoom connection guide

## **General information**

Video conferences and Zoom meetings are usually scheduled by VAVS to connect automatically provided videoconferencing@jcu.edu.au has 6aerbintwiteddoy the Tivost prior to the the

monitor with the Cisco remote and tap the OK

key

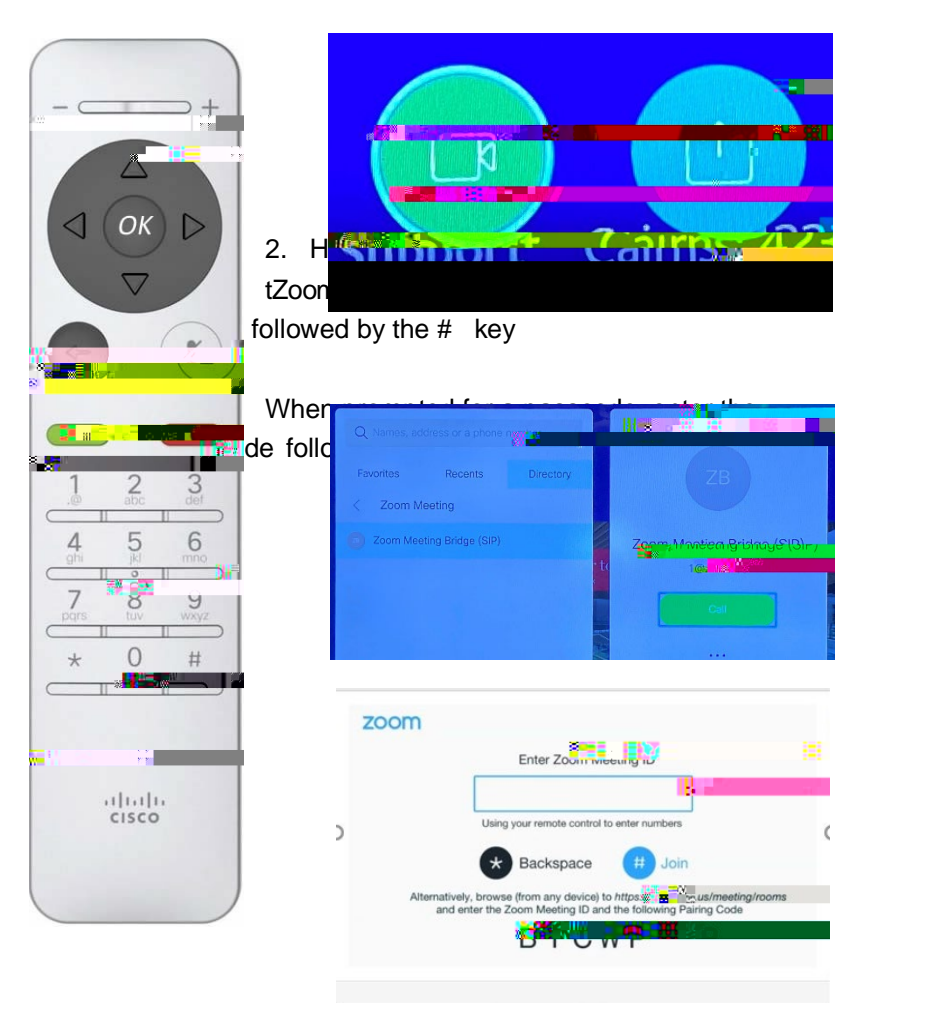

6. If meeting has Mute On Entry enabled, press 1 then press 2 on remote to unmute

The meeting has Mute On Entry enabled. Press
1 then press
2 on remote control to unmute.

## Show presentation (share screen)

Presentations are shown from a laptop connected by the HDMI cable or wirelessly (Cisco Proximity).

- 3/4 Show Laptop connected by HDMI cable
  - 1. Connect the HDMI cable to the laptop
  - 2. Enable the laptop's dual display (duplicate/mirror display)
  - 3. Highlight the Share Screen button on the TV monitor and tap the OK key

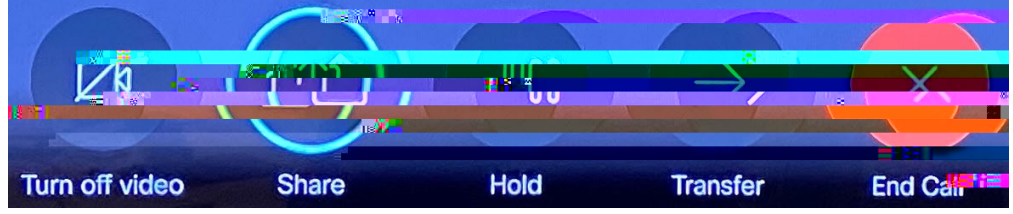

4. Highlight the Share in call button and t ap the OK key to show PC in full screen mode

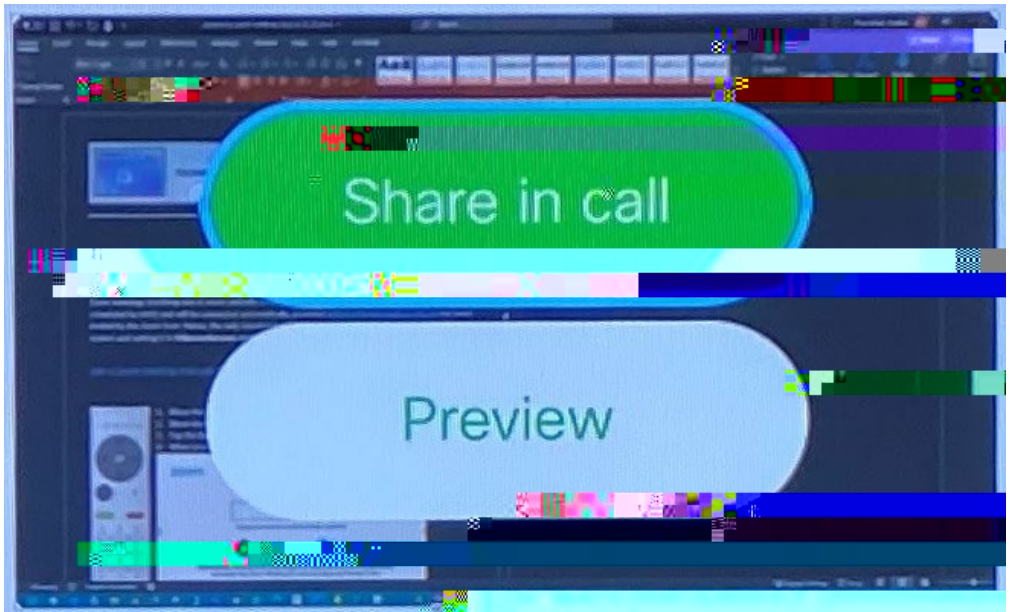

- 3/4 Show laptop wirelessly
  - 1. Run the Cisco Proximity app
  - 2. Click on the Share Screen button on the pop -up window

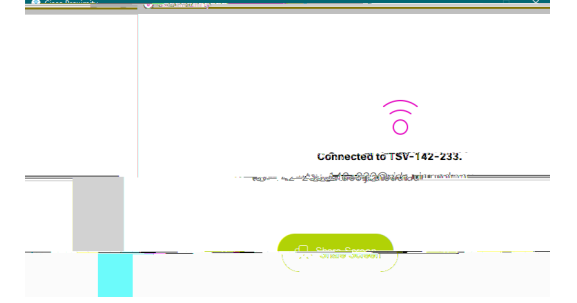

3. The laptop screen is duplicated in full screen mode on the TV monitor